## Office2007 SUM関数を使ってみよう

|    | A  | В | С |
|----|----|---|---|
| 1  | 1  |   |   |
| 2  | 2  |   |   |
| 3  | 3  |   |   |
| 4  | 4  |   |   |
| 5  | 5  |   |   |
| 6  | 6  |   |   |
| 7  | 7  |   |   |
| 8  | 8  |   |   |
| 9  | 9  |   |   |
| 10 | 10 |   |   |
| 11 |    |   |   |
| 12 |    |   |   |
| 13 |    |   | _ |

1. 左図のように入力 します。

2. A11のセルをアク ティブにします。

|    | A  | В |
|----|----|---|
| 1  | 1  |   |
| 2  | 2  |   |
| 3  | 3  |   |
| 4  | 4  |   |
| 5  | 5  |   |
| 6  | 6  |   |
| 7  | 7  |   |
| 8  | 8  |   |
| 9  | 9  |   |
| 10 | 10 |   |
| 11 |    |   |
| 12 |    |   |

|                 | ホーム                               | 挿入                         | ページょ     | ィアウト                 | 数                    | 式   | デー           |
|-----------------|-----------------------------------|----------------------------|----------|----------------------|----------------------|-----|--------------|
| fx<br>関数の<br>挿入 | <mark>ז</mark><br>א∽וּ ∄<br>SUM ד | した<br>した<br>した<br>した<br>した | fp<br>財務 | <b>注</b><br>論理<br>関数 | 文字列<br>操作・<br>対うイブラ! | 日作  | <b>1/時</b> 刻 |
| 関数の             | D挿入 (Shi                          | ft+F3)                     |          |                      |                      | ĺ . |              |
| 関数編集            | を選択し、引<br>します。                    | 数を編集して                     | 、現在の     | セルの数                 | 多元が                  |     |              |
| 0 ^             | ルプを表示す                            | tack, Fi                   | キーを      | 甲してくだ                | <b>ださい。</b>          |     |              |
| 4               | 4                                 | 1                          |          |                      |                      |     |              |
| 5               | 5                                 |                            |          |                      |                      |     |              |
| 6               | 6                                 |                            |          |                      |                      |     |              |
| 7               | 7                                 |                            |          |                      |                      |     |              |
| 8               | 8                                 |                            |          |                      |                      |     |              |
| 9               | 9                                 |                            |          |                      |                      |     |              |
| 10              | 10                                |                            |          |                      |                      |     |              |
| 11              |                                   | )                          |          |                      |                      |     |              |
| 12              |                                   |                            |          |                      |                      |     |              |

## 3. 「数式」から「関数の挿入」をクリックする。

| *-1                     | ム 挿入 ページレイアウト 数式 データ 校閲 表示 開発                                                                                                    |
|-------------------------|----------------------------------------------------------------------------------------------------|
| fx Σ<br>讃の オー<br>挿入 SUM | ()         ()         ()         ()         ()         ()         ()         ()         ()         ()         ()         ()         ()         ()         ()         ()         ()         ()         ()         ()         ()         ()         ()         ()         ()         ()         ()         ()         ()         ()         ()         ()         ()         ()         ()         ()         ()         ()         ()         ()         ()         ()         ()         ()         ()         ()         ()         ()         ()         ()         ()         ()         ()         ()         ()         ()         ()         ()         ()         ()         ()         ()         ()         ()         ()         ()         ()         ()         ()         ()         ()         ()         ()         ()         ()         ()         ()         ()         ()         ()         ()         ()         ()         ()         ()         ()         ()         ()         ()         ()         ()         ()         ()         ()         ()         ()         ()         () <th()< th="">         ()         ()         ()</th()<> |
|                         | 関数ライフラリ                                                                                                    |
| A1                      |                                                                                                    |
| A                       |                                                                                                    |
|                         | 関数の検索(S):                                                                                                    |
|                         | 何がしたいかを簡単に入力して、[検索開始]をクリックしてください。 検索開始(G)                                                                                                    |
|                         |                                                                                                    |
|                         | 関数の分類(C): 最近使用した関数 ▼                                                                                                    |
|                         | 関数名(1):                                                                                                    |
|                         | VLOOKUP                                                                                                    |
|                         | SUM<br>AVERAGE                                                                                                    |
|                         | IF                                                                                                    |
| 0                       | COUNT                                                                                                    |
| 1 =                     | MAX                                                                                                    |
| 2                       | SUM(数値1数値2)                                                                                                    |
| 3                       | セル範囲に含まれる数値をすべて合計します。                                                                                                    |
| 4                       |                                                                                                    |
| 5                       |                                                                                                    |
| 6                       |                                                                                                    |
| 7                       | <u>この関数のヘルプ</u> OK キャンセル                                                                                                    |
| B                       |                                                                                                    |
| 9                       |                                                                                                    |
| 5<br>6<br>7<br>8<br>9   | <u>この関数のヘルプ</u> OK キャンセル                                                                                                    |

4. 関数の挿入ダイアログからSUM関数をクリック。

|     | SUM     | ▼ ( × ✓ f = SUM(A1:A10)                      |
|-----|---------|----------------------------------------------|
|     | A       | (関数の引数) ? × )                                |
| 1   | 1       |                                              |
| 2   | 2       | SUM                                          |
| 3   | 3       | 数值1 A1:A10 [mi] = {1:2:3:4:5:6:7:8:9:10}     |
| 4   | 4       | <b>数値2</b> - 数値                              |
| 5   | 5       |                                              |
| 6   | 6       |                                              |
| - 7 | 7       |                                              |
| 8   | 8       |                                              |
| 9   | 9       | = 55                                         |
| 10  | 10      | セル範囲に含まれる数値をすべて合計します。                        |
| 11  | A1:A10) | 数値1: 数値1数値2(には合計を求めたい数値を 1 ~ 255 個まで指定できます。論 |
| 12  |         | 理値および文字列は無視されますが、引数として入力されていれば計算の対象          |
| 13  |         | C/6/36 70                                    |
| 14  |         | 数式の結果 = 55                                   |
| 15  |         |                                              |
| 16  |         | <u>この関数のヘルプ(H)</u> OK キャンセル                  |
| 17  |         |                                              |
| 18  |         |                                              |
|     |         |                                              |

| 数値1 | A1:A10 | = | {1;2;3;4;5;6;7;8;9;10} |
|-----|--------|---|------------------------|
| 数値2 |        | = | 数值                     |

5. 数値1に「A1:A10」と入力されました。 セル範囲を確認してからOKをクリック。

| SUM<br>数値1<br>数値2         | A1:A10                    | (1:2:3:4<br>(1:2:3:4) (1:2:3:4) (1:2:3:4) | <b>1</b> ;5;6;7;8;9;10}          |                    |
|---------------------------|---------------------------|-------------------------------------------|----------------------------------|--------------------|
| セル範囲に含まれる数値               | をすべて合計します。                | = 55                                      |                                  |                    |
|                           | 数値1:数値1数<br>理値およ<br>となります | 対値2(こは合計を求めた()<br>、び文字列は無視されますだ<br>す。     | 数値を 1 ~ 255 個まで指<br>队引数として入力されてい | 定できます。論<br>れば計算の対象 |
| 数式の結果 = 55<br>この関数のヘルプ(H) |                           |                                           | ОК                               | キャンセル              |

|              | ホーム            | 挿入                                                                | ページレ      |  |  |
|--------------|----------------|-------------------------------------------------------------------|-----------|--|--|
| f<br>関数<br>挿 | κ Σ<br>Φ オート # | していていていていていていていていています。<br>していていていていていていていていていていていていていていていていていていてい | 。<br>た 財務 |  |  |
|              | F20            |                                                                   | - (?      |  |  |
| 4            | A              | В                                                                 | C         |  |  |
| 1            | 1              |                                                                   |           |  |  |
| 2            | 2              |                                                                   |           |  |  |
| 3            | 3              |                                                                   |           |  |  |
| 4            | 4              |                                                                   |           |  |  |
| 5            | 5              |                                                                   |           |  |  |
| 6            | 6              |                                                                   |           |  |  |
| 7            | 7              |                                                                   |           |  |  |
| 8            | 8              |                                                                   |           |  |  |
| 9            | 9              |                                                                   |           |  |  |
| 10           | 10             |                                                                   |           |  |  |
| 11           | 55             |                                                                   |           |  |  |
| 12           |                |                                                                   |           |  |  |
| 13           |                |                                                                   |           |  |  |
|              |                |                                                                   |           |  |  |

 A11に55とA1からA 10のセルに入力され た数値の合計が返さ れました。 これで、SUM関数は 完成です。 どうですか、簡単でし

とうてすが、 間早て し よ?

| 1000000000000000000000000000000000000 |    |         |       |  |
|---------------------------------------|----|---------|-------|--|
| + (•                                  | f, | =SUM(A1 | :A10) |  |
|                                       | С  | D       | F     |  |
|                                       |    |         |       |  |

7. ちなみに、数式は、赤く囲われた部分です。わからな いところは、インストラクターにお聞きください。